## WorkForce Mobile: Employee – Canceling a Time Off Request (TOR)

Employees can cancel an approved or pending Time Off Request (TOR) in UD WorkForce Mobile.

1. On the Self-Service screen, select My Time Off.

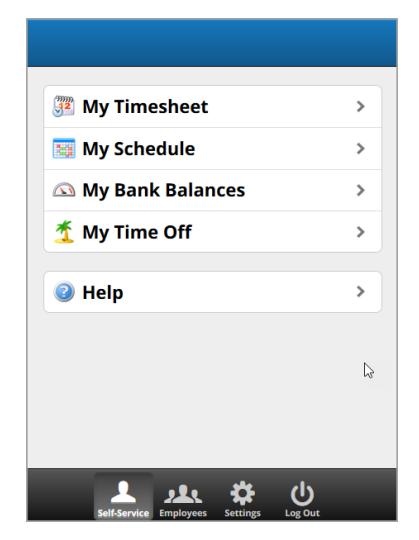

- You'll see a list of your Current TORS. Click the Past button if the TOR has dates prior to today's date.
- 3. Click the TOR you want to cancel.

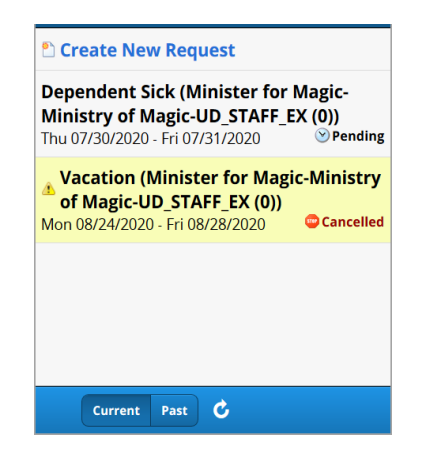

4. The tabs at the top contain more information about the TOR.

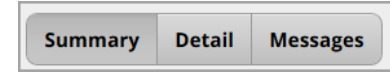

- **Summary** includes submission details and the approver's name
- **Details** shows the hours and time off type for each date
- Messages includes any message associated with the TOR

5. Click the Cancel Request button.

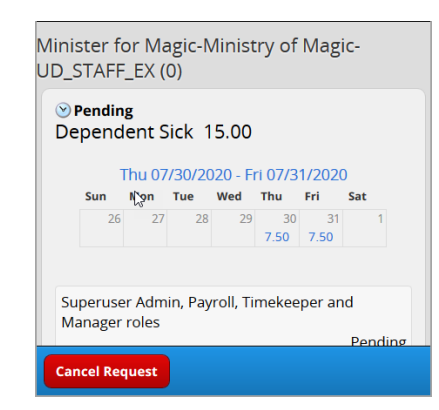

- 6. Enter **Comments** (optional)
- 7. Click **Cancel Request** to make the cancellation effective.

| Reason for Cancellation appointment canceled |              |  |  |  |
|----------------------------------------------|--------------|--|--|--|
|                                              |              |  |  |  |
| Cancel Request                               | Keep Request |  |  |  |

8. A confirmation message displays. Click OK.

| Success<br>Time off request was<br>successfully Cancelled. |  |  |  |  |  |
|------------------------------------------------------------|--|--|--|--|--|
|                                                            |  |  |  |  |  |
|                                                            |  |  |  |  |  |

- 9. To view the status of the TOR, log-in to the desktop version and go to **My Time Off** in the **Home Screen**.
  - In the **Current** or **Past** tab, the **Status** changed from "Approved" or "Pending" to "**Cancelled**".

| Current Past |                           |              |            |                  |           |
|--------------|---------------------------|--------------|------------|------------------|-----------|
|              | Туре                      | Start Date 🔺 | End Date   | Amount Requester | Status    |
|              | Time off - Dependent Sick | 07/30/2020   | 07/31/2020 | 15 Hours Paid    | Cancelled |

10. Click the cancelled request to see a detailed history of the request in the **Workflow** tab.

| Request Sum<br>Minister for Mag | Workflow<br>Required Approvers |           |                     |
|---------------------------------|--------------------------------|-----------|---------------------|
| Date                            | Pay Code                       | Value     | Superuser Admin, Pa |
| Thu 07/30/2020                  | Dependent Sick                 | 7.5 Hours | History             |
| Fri 07/31/2020                  | Dependent Sick                 | 7.5 Hours | Date/Time           |